## 債権照会(開示)/簡易検索 ◆概要 ✓発生請求を行った電子記録債権や保有している電子記録債権等の債権照会(開示)ができます。 ✓ 検索条件には、決済口座情報や請求者区分(立場)を指定します。 √決済口座情報、請求者区分、支払期日のみ(簡易検索)で検索します。さらに詳細な条件を 指定する場合は、債権照会(開示)/詳細検索を参照してください。 <sup>(3)</sup>P245『債権照会(開示)/詳細検索』 > ログイン後、トップ画面の債権情報照会タブをクリックしてください。 1. 債権情報照会メニュー画面 西日本シティ銀行 NCBビジネスダイレクトへ ログアウト でんさい(電子記録債権) トップ 債権債権照会 依徽発生請求 依徽酿液請求 依榆一括請求 融资申込 その他請求 $\mathcal{D}$ 債権情報照会 債権照会(開示)ボタンをクリックしてく 債権情報照会メニュー SCCMNUI 21 01 ださい。 開示だユ 債権照会(開示) 1. ちって債権、および、その履歴情報を照会します。 一括予約照会結果一覧 一括予約照会(非同期)の結果を表示します。 債権照会(開示)したい債権情報を検 索します。 Ý 2. 債権照会(開示)条件入力画面 決済口座選択ボタンをクリックし、 債権を照会したい決済口座を選択する NCBビジネスダイレクトへ 05701 でんさい(電子記録債権) と1~3が表示されます。 ☞ ₽18『共通機能』 トップ (法権情報照会 法権発生請求 法権譲渡請求 法権一括請求 融资申込 その他請求 管理業務 債権情報照会 債権照会(開示)条件入力 SCKDSC1110 簡易検索条件の ① 照会条件の入力 → ② 照会結果を確認 ④請求者区分(立場)を選択してくださ い。 請求者情報、検索条件を入力後、「検索」ボタンを押してください。 (5)支払期日(任意)(YYYY/MM/DD)を (必須)欄は必ず入力して(ださい。 ■ 決済口座情報(請求者情報) 決済口座選択 入力してください。 金融機関 9999 でんさい銀行 支店選択 001 (半角数字3桁) 支店コード

 $\sqrt[h]{}$ <mark>検索</mark>ボタンをクリックしてください。 全て表示 検索条件の初期値として、処理方式区分は「即時服会(同期)」開示方式・単位は「債権債額(記録事項)の服会 請求者区分(立場)を条件に照会が設定されております。その他の条件により検索したい場合には「全て表示」を押して検索条件を表示して7利用ださい。 ④ 選択して(ださい) 開示方式・単位にわらず「信言」 期の照会 請求者区分(立場)を案件に照会」の場合、必須 簡易検索の場合は検索条件の初期 値として下記の条件を設定していま す。 選択してください 選択してくたさい (債権者 (債権者 (債務者) 電子記録(早証人 支払者(電子記録(早証人) 支払者(電子記録(早正人) 支払者(電子記録(早正人) 支払者(電子記録(早二者) 差押債権者(利用者) (処理方式区分 ⇒ 即時照会(同期) 報の時 開示方式·単位 ⇒ 債権情報(記録 約照会(ま)

事項)の照会 請求者区分(立場)を

条件に照会)

💡 ヒント 現在保有している債権を確認したい場合 は、④請求者区分の「債権者」を選択し、 照会を行うことで確認できます。 債務を確認したい場合は、<br />
④請求者区分 の「債務者」を選択し、照会を行うことで確 認できます。

普通 ○ 当座 ○ 別段

(半角数字7桁)

<u>(3</u>)

口座種別

口座番号

■ 簡易検索条件

支払期日

請求者区分(立場)

戻る 検索

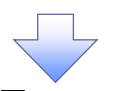

| 3. 即時照会                                   | 結果一覧画                      | 面                                         |                     |                      |                                            |                                                         |
|-------------------------------------------|----------------------------|-------------------------------------------|---------------------|----------------------|--------------------------------------------|---------------------------------------------------------|
| (で) ココロット 8. コットット.<br>西日本シティ銀行で          | んさい(電子記録債権)                |                                           | NC                  | CBビジネスダイレク<br>単純物作日時 | 時日三市 05<br>トへ 0 <b>グア</b><br>2015/10/04 15 | ☆ 検索結果を表示し <sup>※1</sup> 、記録番号一覧か                       |
| トップ (技術情報服会                               | 债権発生請求 债権源:                | 度請求 债権一括請求                                | 融资申込 そ              | の他請求                 | 管理業務                                       | ら頃惟を迭折しまり。                                              |
| 債権情報照会                                    |                            |                                           |                     |                      |                                            |                                                         |
| 即時照会結果一覧                                  |                            |                                           |                     |                      | SCKDSC11                                   | 1103                                                    |
| ① 照会条件の入力 →                               | ② 照会結果を確認                  |                                           |                     |                      |                                            | ~lmj                                                    |
| 債権情報(記録事項)の照会を行いました。<br>対象の検索結果を選択してください。 |                            |                                           |                     |                      |                                            |                                                         |
| <b>検索条件表示</b> 検索条件を表示<br>■ 合計件数・金額        | します。                       |                                           |                     |                      |                                            | 「 計 和 バタンをクリック 9 ると、 対 家の頃<br>権情報を別ウィンドウで表示します。         |
| 債権件数(件)                                   | 1,400 債権金                  | 1,493,827,156,000                         |                     |                      |                                            |                                                         |
|                                           |                            | 記録番号一覧                                    |                     |                      |                                            |                                                         |
|                                           |                            | 200件中 1-10件を表示                            | 並び順:記録番号            | - 降順 -               | 再表示                                        |                                                         |
| <u>10ページ前</u> ● <u>前ページ</u><br>体時休報       | 1 2 3 4                    | 5 6 7 8 9                                 | 10                  | <u> 沈ページ</u> 🖲       | <u>10ページン</u>                              | 25大                                                     |
| (記録事項) 記録番号                               | 使権者<br>ジービーエスカプシキがイシャ      | <b>債務者</b> カプジキガイシャエー                     | 債権金額(円)             | 発生日                  | 支払期日                                       |                                                         |
| <b>iii iii</b> 77                         | GBN株式会社                    | 推式合计。                                     | 227.738.629 20      | 010/11/01            | 2010/11/28                                 | A#24ED252#                                              |
| 08                                        | GBN株式会社                    | A株式会社                                     | 1,217,338,629 20    | 010/12/01            | 2010/12/25                                 | でんさい(電子記録債権) 間になっていたい(電子記録債権) 開け換け目時、1015/10/2016 (444) |
| 123456789012345000<br>09                  | ジービーエスカフシキがイシャ<br>GBN株式会社  | Iーカプシキがイシャ<br>A株式会社                       | 17,738,629 20       | 010/12/01            | 2010/12/25                                 | 值推評圖 SCKDSC11104                                        |
| 履歴情報(提供情報)の照会の場合は、記録者                     | 番号のみ表示されます。                |                                           |                     |                      | ページの先頭に戻る                                  | 実。<br>選択した債権情報の詳細は以下の通びです。                              |
| ■ 報票 (F) 成<br>債権一覧印刷<br>超会結果を、-           | 一覧形式で印刷できます。               |                                           |                     |                      |                                            | 四二/記録実施の四二) 神史                                          |
| 開示結果印刷 探会結果を                              | 規定の形式で印刷できます。              |                                           |                     |                      |                                            | 間示く記録 学校の間にの 指数<br>株式会社 全規電子機能なりワーク<br>事務受託者 株式会社 優行    |
| ■ ファイルダウンロード                              |                            |                                           |                     |                      |                                            | ■ 最新貨權情報<br>記錄書号 12345678901234500000                   |
| タウンロード(CSV形式)<br>ダウンロード(共通フォーマット形)        | <ul><li>照会結果を全銀規</li></ul> | ≥切りのファイルでダウンロードできます<br>見定の国定長形式のファイルでダウンロ | 。<br>ロードできます。       |                      | _                                          | %±日         2010/10/19                                  |
| ĒZ                                        |                            |                                           |                     |                      | _                                          |                                                         |
|                                           | $\longrightarrow$          |                                           | <u> </u>            |                      |                                            | 電子記録年月日         2010/10/19           ページの失職: 戻る         |
|                                           |                            |                                           |                     |                      |                                            | 間ba 印刷                                                  |
|                                           |                            | $\mathbf{X}$                              |                     |                      |                                            |                                                         |
|                                           |                            |                                           |                     |                      |                                            | շիդ                                                     |
|                                           |                            |                                           |                     |                      |                                            |                                                         |
|                                           |                            |                                           |                     |                      |                                            | 「「照会結果を一覧形式で帳票印刷する」                                     |
|                                           |                            |                                           | $\mathbf{X}$        |                      |                                            |                                                         |
|                                           |                            |                                           |                     |                      |                                            | 【 <u>慣稚一見印刷</u> ホタノ** をクリックしてく<br>ださい                   |
|                                           |                            |                                           |                     |                      |                                            | 「昭会結里を既定の形式で帳票印刷す                                       |
|                                           |                            |                                           |                     |                      |                                            | る場合】                                                    |
|                                           |                            |                                           |                     |                      |                                            | 開示結果印刷ボタン*2をクリックしてく                                     |
|                                           |                            |                                           |                     |                      | $\mathbf{i}$                               | ださい。                                                    |
|                                           |                            |                                           |                     |                      |                                            |                                                         |
|                                           |                            |                                           |                     |                      | $\neg$                                     |                                                         |
| / 佳佐昭合(周                                  | 明二)/簡日                     | 検売のウマリ                                    | ナンロナナ               | 计角度                  | E<br>持の                                    | $\searrow \bigvee $                                     |
| * 俱惟照云(周                                  | ダウンロード(CSV 形式))ボタンまたは、     |                                           |                     |                      |                                            |                                                         |
| 債権情報を                                     | 確認してくだ                     | さい。                                       | ダウンロード(共通フォーマット形式)ボ |                      |                                            |                                                         |
| ✓ 検索結果が                                   | 多く、さらに                     | 絞り込みたい:                                   | タンをクリックすることで開示照会結果を |                      |                                            |                                                         |
|                                           |                            |                                           | タウンロードすることが可能です。    |                      |                                            |                                                         |
| └ <sup>☞</sup> P247『債                     | 植瓶会(開え                     | 下)/詳細検索                                   | ₹J                  |                      |                                            |                                                         |
|                                           |                            |                                           |                     |                      |                                            | 7                                                       |
|                                           |                            |                                           |                     |                      |                                            |                                                         |

## ご注意事項

※1:即時照会(同期)における開示可能上限件数は 200 件までとなります。開示可能上限件数を超過した場合は、検索条件を変更して再検索を行っていただくか、一括予約照会を行ってください。
 ※2:検索結果が0件の場合、債権一覧印刷および開示結果印刷ボタンは表示されません。

## ◆開示結果の還元方法

| 開示方式·単位              | 処理方式区分 | 還元方法                           |  |  |
|----------------------|--------|--------------------------------|--|--|
|                      |        | ① 画面への出力                       |  |  |
| <b>佳佐桂却(司得東西)の昭本</b> | 即時照会   | <ol> <li>PDF 形式での出力</li> </ol> |  |  |
| 順催情報(記球争項)の照去        | (同期)   | ③ 共通フォーマット形式によるダウンロード          |  |  |
|                      |        | ④ CSV 形式でのダウンロード               |  |  |